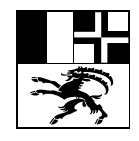

Amt für Volksschule und Sport Uffizi per la scola populara ed il sport Ufficio per la scuola popolare e lo sport

Quaderstrasse 17, 7000 Chur, Tel. 081 257 27 36

## Anleitung Formular Antrag Lehr- / Ausnahmebewilligung

| Im ersten Schritt müssen Sie Ihre<br>E-Mail-Adresse eingeben und der<br>Verarbeitung der via Formular<br>übermittelten Daten durch das<br>Amt für Volksschule und Sport<br>zustimmen.                                                                                                    | Antrag Lehrbewilligung - Opt-In Verfahren<br>Damit Sie dieses Formular benutzen können, ist eine Validierung der E-Mail-Adresse notwendig. Bitte geben Sie Ihre<br>geschäftliche E-Mail-Adresse ein. Der Zugangscode zum Formular wird Ihnen auf diese Adresse zugestellt.<br>E-Mail-Adresse *                                                                                                    |
|----------------------------------------------------------------------------------------------------|----------------------------------------------------------------------------------------------------|
| Ein Zugangscode zum Formular<br>wird an die eingegebene E-Mail-<br>Adresse gesendet. Dieser Schritt<br>hilft uns sicherzustellen, dass das<br>Formular von seriösen<br>Antragstellern eingereicht wird.<br>Nach Eingabe des Zugangscodes<br>können Sie das Formular<br>ausfüllen.                                                                                                    | Stimmen Sie der Datenverarbeitung zu?*  Wetter >  Abb. 1: E-Mail-Adresse eingeben und Code bestellen  Formularzugangscode generiert Ein neuer Zugangscode für die E-Mail Adresse daniel.kyburz@staka.gr.ch wurde generiert. Bitte überprüfen Sie Ihren E-Mail Posteingang.  Geben Sie hier Ihren Zugangscode ein und bestatigen Sie die Aktion: Zugangscode Bestatigen                                                                                                    |
| Das Formular sollte<br>selbsterklärend sein, wir stellen<br>Ihnen aber einige nützliche<br>Funktionalitäten zur Verfügung:                                                                                                    | Abb. 2: Code eingeben und bestätigen                                                                                                    |
| Sie können über das Formular<br>sowohl eine Lehrbewilligung<br>Regelschule, eine Lehrbewilligung<br>Sonderschulung sowie eine<br>Ausnahmebewilligung für<br>Massnahmen bei erhöhtem<br>Förderbedarf beantragen.<br>Lehrbewilligungen für<br>Sonderschulung können nur von<br>Sonderschulen,<br>Ausnahmebewilligungen mit<br>erhöhtem Förderbedarf nur vom<br>Heilpädagogischen Dienst<br>beantragt werden.<br>Wählen Sie einfach die<br>entsprechende Option aus. Die<br>weiteren Schritte und Felder | Autrag Lehrbewilligung<br>Auswahl Regelschule, Sonderschulung, Massnahmen bei hohem Förderbedarf<br>Geschätzte Schulleitung, geschätzte Institutionsleitung.<br>Bitte vahlen Sie nachfolgend, ob Sie einen Antrag bezüglich Regel-, Sonderschulung oder Massnahmen bei hohem Förderbedarf<br>stellen möchten.<br>Bitte hatten Sie für die nachsten Schritte zudem die relevanten Dokumente der Lehr- oder Fachperson im PDF-Format bereit<br>(Diplome bzw. Ausbildungsbestätigungen).<br>Autre Bewilligung *<br>Chritten Bitten Bitten Schritte zudem die relevanten Dokumente der Lehr- oder Fachperson im PDF-Format bereit<br>(Diplome Bezek-Ausbildung formation Schritten zudem die relevanten Dokumente der Lehr- oder Fachperson im PDF-Format bereit<br>Diplomg Regelschule<br>Chritten Bezek-Ausbildung (nur Sonderschulen)<br>Diber die Schattfähzher "Öffnen" können Sie früher gespeicherte Formulardaten von Ihrem lokalen Gerät laden. Mit der<br>Schattfähzher "Öffnen" können Sie früher gespeicherte Formulardaten von Ihrem lokalen Gerät laden. Mit der<br>Schattfähzher "Öffnen" können Sie früher gespeicherte Formulardaten von Ihrem lokalen Gerät laden. Mit der<br>Schattfähzher "Öffnen" können Sie früher gespeicherte Formulardaten von Ihrem lokalen Gerät laden. Mit der<br>Schattfähzher "Öffnen" können Sie früher gespeicherte Formulardaten von Ihrem lokalen Gerät laden. Mit der<br>Schattfähzten "Öffnen" können Sie früher gespeicherte Formulardaten von Ihrem lokalen Gerät laden. Mit der<br>Schattfähzten "Öffnen" können Sie früher gespeicherte Formulardaten von Ihrem lokalen Gerät laden. Mit der<br>Schattigespeichert werden.<br>Metter Offnen Schattfähzten "Öffnen" können Sie früher Begraten Bitte Beschten Sie, dass<br>Anhange nicht mitgespeichert werden.<br>Schattigespeichert werden.<br>Schattigespeichert werden.<br>Schattigespeichert der Bewilligung |
| passen sich Ihrer Selektion an.                                                                                                    |                                                                                                    |

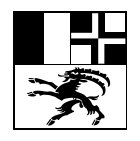

## Amt für Volksschule und Sport Uffizi per la scola populara ed il sport Ufficio per la scuola popolare e lo sport

Quaderstrasse 17, 7000 Chur, Tel. 081 257 27 36

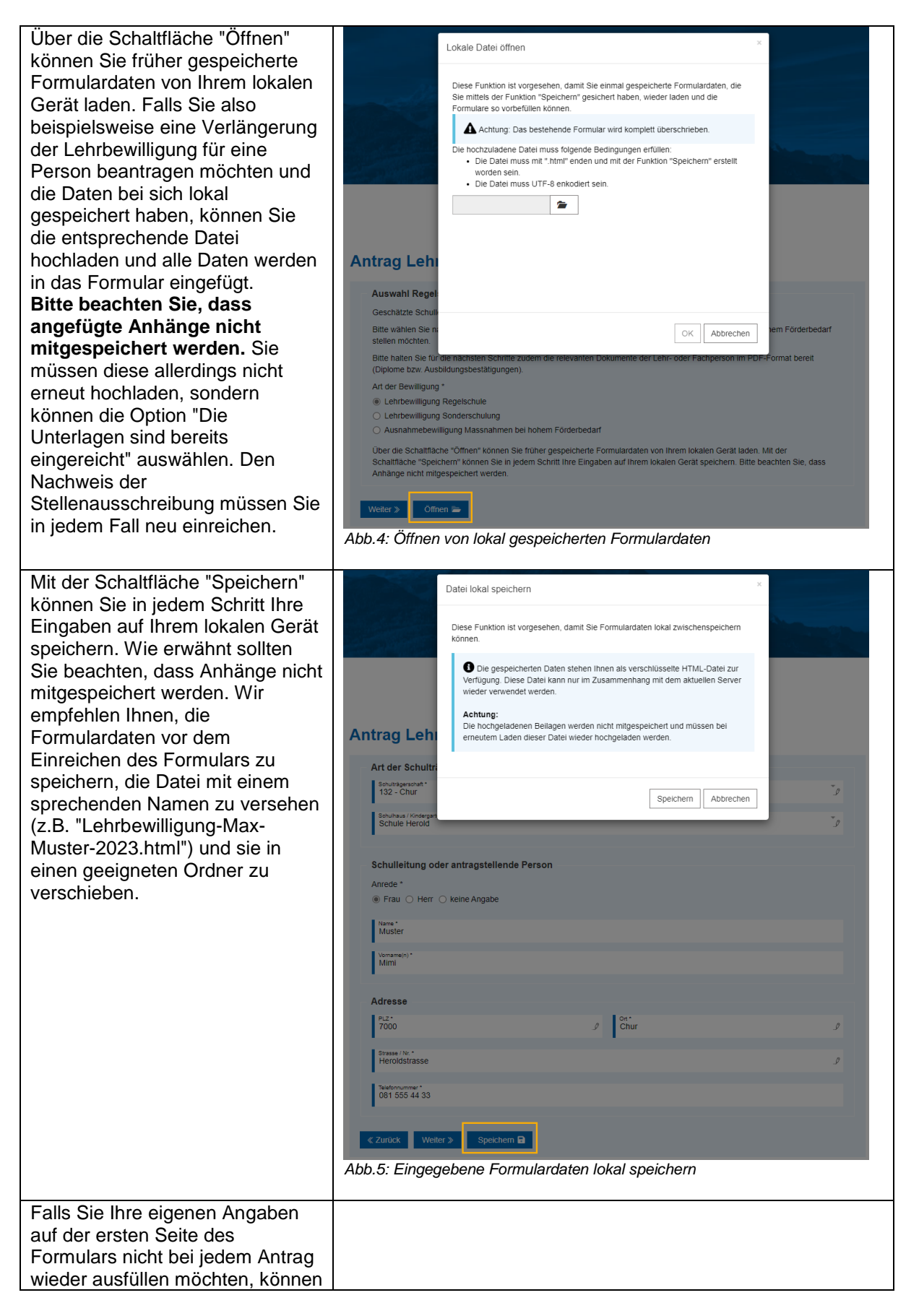

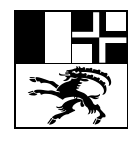

## Amt für Volksschule und Sport Uffizi per la scola populara ed il sport Ufficio per la scuola popolare e lo sport

Quaderstrasse 17, 7000 Chur, Tel. 081 257 27 36

| Sie auch nur die Daten der ersten<br>Seite speichern, beispielsweise<br>unter dem Namen<br>"Lehrbewilligung-<br>Schultraegerschaft.html". Diese<br>Datei können Sie danach bei<br>jedem neuen Antrag zu Beginn<br>öffnen und Ihre Angaben werden<br>vorausgefüllt.                                                                        |                                                                                                    |                                                                                                    |  |
|----------------------------------------------------------------------------------------------------|----------------------------------------------------------------------------------------------------|----------------------------------------------------------------------------------------------------|--|
| Vor dem endgültigen Einreichen<br>des Formulars wird Ihnen zur<br>Kontrolle eine Übersicht der<br>eingegebenen Daten angezeigt.<br>Nach dem Einreichen haben Sie<br>die Möglichkeit, eine Quittung<br>Ihres Antrags im PDF-Format zu<br>generieren. Zusätzlich wird Ihnen<br>eine Bestätigung Ihrer<br>Einreichung per E-Mail zugestellt. | Antrag Lehrbewilligu                                                                                                    | ng Regelschule                                                                                                    |  |
|                                                                                                    | Zusammenfassung                                                                                                    |                                                                                                    |  |
|                                                                                                    | Schulträgerschaft                                                                                                    |                                                                                                    |  |
|                                                                                                    | Art der Schulträgerschaft                                                                                                    |                                                                                                    |  |
|                                                                                                    | Schulträgerschaft                                                                                                    | 132 - Chur                                                                                                    |  |
|                                                                                                    | Schulhaus / Kindergarten                                                                                                    | Schule Herold                                                                                                    |  |
|                                                                                                    | Schulleitung oder antragstellende Person                                                                                                    |                                                                                                    |  |
|                                                                                                    | Anrede                                                                                                    | Frau                                                                                                    |  |
|                                                                                                    | Name                                                                                                    | Muster                                                                                                    |  |
|                                                                                                    | Vorname(n)                                                                                                    | Mimi                                                                                                    |  |
|                                                                                                    | Adresse                                                                                                    |                                                                                                    |  |
|                                                                                                    | PLZ                                                                                                    | 7000                                                                                                    |  |
|                                                                                                    | Ort                                                                                                    | Chur                                                                                                    |  |
|                                                                                                    | Strasse / Nr.                                                                                                    | Heroldstrasse                                                                                                    |  |
|                                                                                                    | Telefonnummer                                                                                                    | 081 555 44 33                                                                                                    |  |
|                                                                                                    | Personalien Lehrperson                                                                                                    |                                                                                                    |  |
|                                                                                                    | Person                                                                                                    |                                                                                                    |  |
|                                                                                                    | Anrede                                                                                                    | Herr                                                                                                    |  |
|                                                                                                    | Name                                                                                                    | Muster                                                                                                    |  |
|                                                                                                    | Vorname(n)                                                                                                    | Max                                                                                                    |  |
|                                                                                                    | Geburtsdatum                                                                                                    | 01.01.2000                                                                                                    |  |
|                                                                                                    | Adresse                                                                                                    |                                                                                                    |  |
|                                                                                                    | Abb.6: Zusammenfassung der<br>Attrag erfolgreich eingereicht<br>Die von Ihnen gemachten Angaben wurden auf unst<br>Eingangsdatum geprüft. Wichtig: Sie Können die F<br>Lehrbewilligung<br>Ihre Gesuchs-ID: gt\$24FB9<br>PDF-Outtung | r eingegebenen Daten<br>eren Systemen abgelegt. Ihr Antrag «Lehrbewilligung» wird entsprechend dem<br>DF-Quittung nur hier herunterladen. |  |
|                                                                                                    |                                                                                                    |                                                                                                    |  |